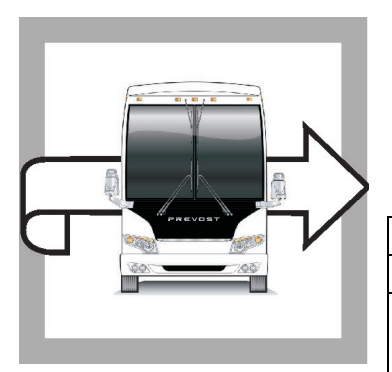

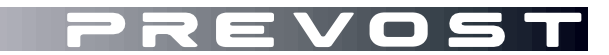

# BG23-04A

 GARANTIE

 DATE :
 Mars 2023

 EXPIRATION:
 Mars 2025

**BULLETIN DE** 

SECTION: 07 TRANSMISSION

SUJET : REPROGRAMMATION DU MODULE TCM DES TRANSMISSIONS ALLISON GEN 6

Révision: A

Ajustement de la plage de véhicules

03-03-2023

## APPLICATION

#### AVIS AUX CENTRES DE SERVICE Vérifier que le bulletin s'applique au véhicule à l'aide de SAP ou de Garantie en ligne disponible sur le site web de Prevost, sous la rubrique Service / Garantie. PREVOST CAR INC. VIN Modèle Autocars H3-45 Du 2PCH33498PC721271 jusqu'au 2PCH33495PC721437 incl. et véhicule 2PCH33493NC721255 Année modèle: 2022 - 2023 Maisons motorisées H3-45 VIP Du 2PCVS3492NC721270 jusqu'au 2PCH33492PC721427 incl. Année modèle: 2022 - 2023 Autocars X3-45 Du 2PCG33496PC736749 jusqu'au 2PCCS3496PC736834 incl. Année modèle: 2023 X3-45 VIP à usage commercial Du 2PCCS3495NC736739 jusqu'au 2PCCS3498PC736835 incl. Année modèle: 2022 -2023 Maisons motorisées X3-45 VIP Du 2PCBS3498NC736746 jusqu'au 2PCBS3491PC736784 incl. Année modèle: 2022 - 2023 Ce bulletin n'est pas nécessairement applicable à tous les véhicules ci-haut mentionnés, certains peuvent avoir été modifiés avant la livraison. Les propriétaires de véhicules visés par ce bulletin seront avisés par une lettre indiquant le numéro d'identification de chaque véhicule concerné.

# DESCRIPTION

Sur les véhicules visés par ce bulletin, une mise à jour du TCM (module de commande de transmission) est requise.

Les travaux seront effectués par les distributeurs et concessionnaires de transmission Allison autorisés à partir du début mars 2023.

Procédure de mise à jour de transmission Allison # TT9076EN

Entre temps, voici ce que vous devez faire si un véhicules affiche un code U0103 avant d'être reprogrammé. En suivant ces étapes, le véhicule pourra être remis en service le plus rapidement possible :

- NE PAS couper le moteur lorsque le code est actif (le voyant CHECK est allumé et l'écran du sélecteur de vitesses affiche
- Déplacer le véhicule vers un endroit sûr, et couper le moteur.
- Remettre le contact (clé OFF et clé ON).
- Utilisez le sélecteur de vitesse pour effacer le code U0103 actif.
  - Appuyer simultanément sur les flèches vers le haut et vers le bas jusqu'à ce que l'écran de code actif apparaisse - appuyer plusieurs fois sur les flèches pour faire défiler les informations sur le niveau d'huile et le pronostic.
  - Lorsque le code "U0103" apparaît, appuyer sur le bouton MODE et maintenir enfoncé pendant environ 10 secondes ou jusqu'à ce que le code ne soit plus visible.
- Lorsque le code U0103 s'efface, le voyant CHECK s'éteint et le sélecteur de vitesse affiche les doubles N  $\mathbb{N}$ .
- Le moteur peut alors être redémarré et le véhicule mené à destination.

## AUTRE

| Bulletin VBC           | N/A     |
|------------------------|---------|
| Code de bris           | 07.00-1 |
| Code de<br>défaillance | 49      |
| Condition<br>système   | В       |
| Pièce<br>responsable   | 570114  |

Accédez à tous nos bulletins à cette adresse : <u>http://techpub.prevostcar.com/fr/</u> Ou scannez le code QR avec votre téléphone intelligent.

Propriétaire de véhicules? Contactez-nous à technicalpublications prev@volvo.com en spécifiant comme sujet "AJOUT" pour recevoir les avis de bulletins de garantie s'appliquant à vos véhicules par courriel.

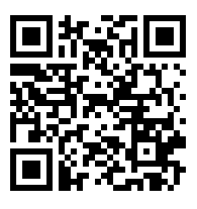